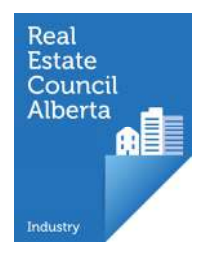

## First Time Login through Licence Mobility

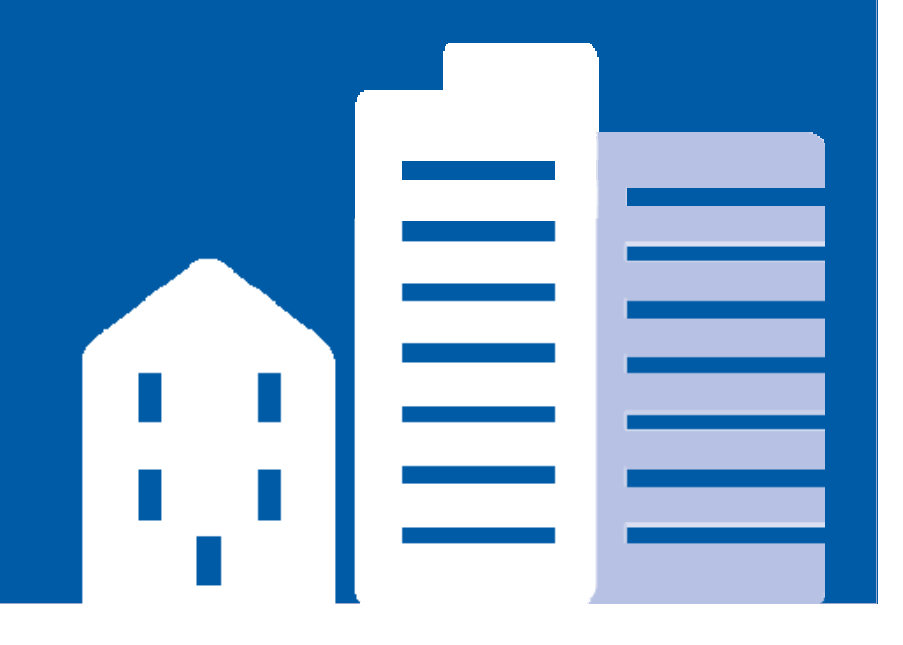

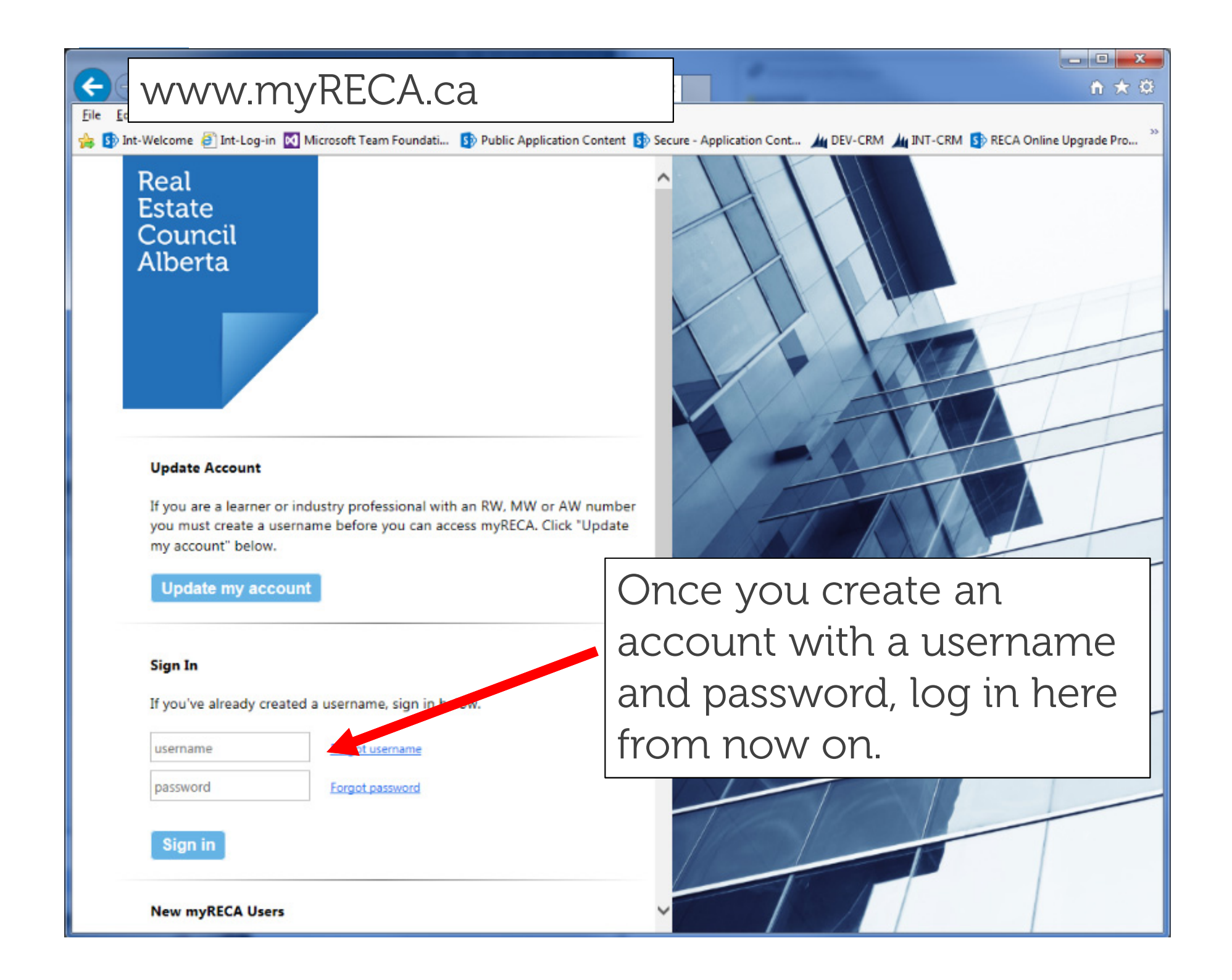

nation

Centre

Settings

To complete your account setup, you must indicate what type of user you are.

## Welcome to myRECA, Test User.

You are a few steps away from accessing your account. Ve need to ask a few more questions to customize your account to your type of user, and to deternine the type of application you submit at the end of the process.

**IMPORTANT:** If you are a potential industry professional and you leave this first-time login process before you submit an ducation E Suitability Review Application, your information will not be saved an this point the next time you log in.

What type of user are you?

First Time Login

Industry Professional: you want to become a real enate, property

Brokerage Administrator: you need access to your prokerage's or

Select

Industry Professional

Ney Brokerage Accountant

Brokerage Administrator

Brokerage's Accountant: you file online audit reports for a brokera

I want to set up an account as a/an: Select

Back

The rest of this tutorial assumes you wish to become an industry professional. Review the Brokerage Administrator OR Brokerage Accountant First Time Login tutorials if you are not becoming an industry ٠ professional.

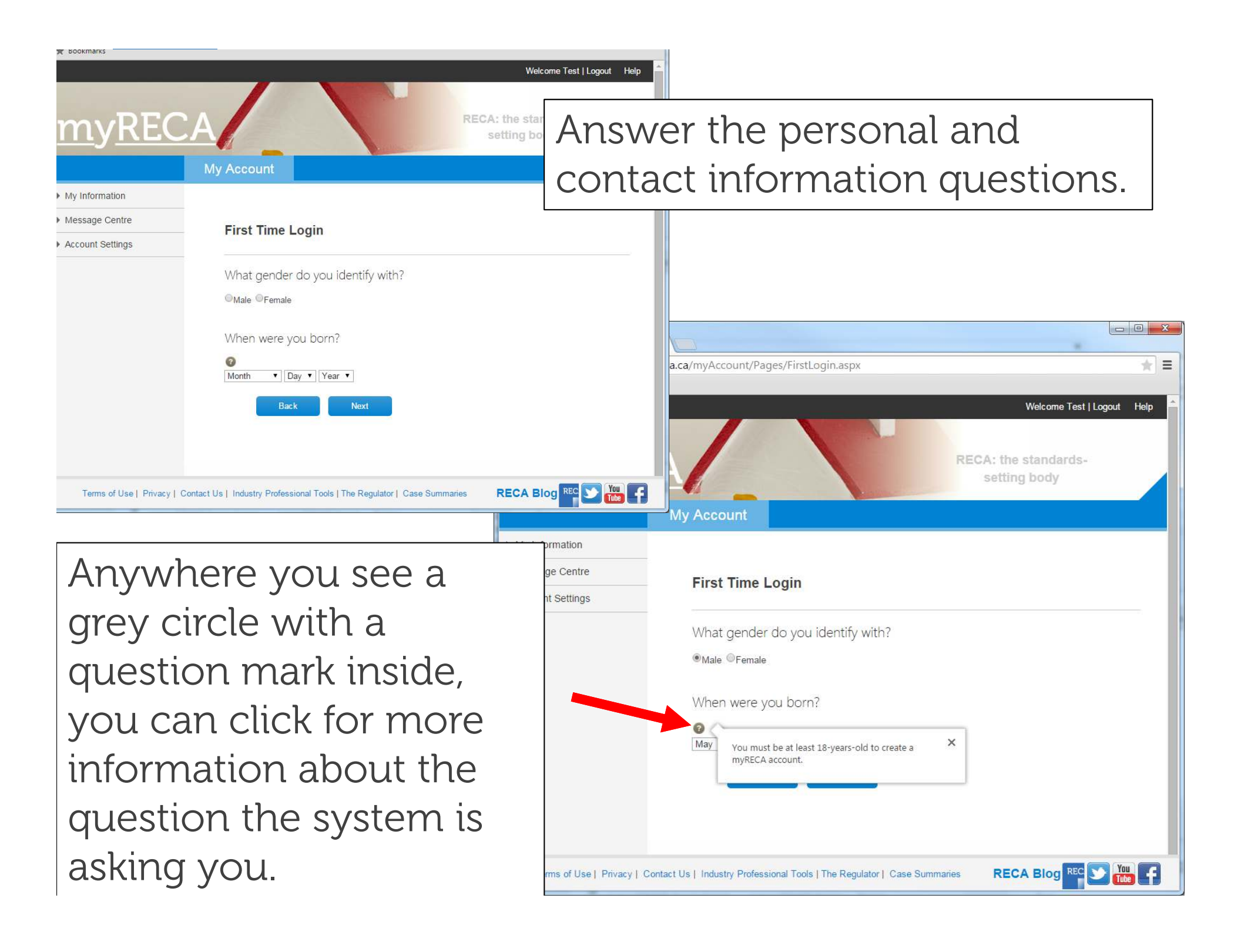

| My Account     My Account   First Time Login   How can we reach you?     How can we reach you?     How can we reach you?     How can we reach you?     Items drives Phone:     Items drives Phone:     Items of bits 1 phones/ Phonese     Items of bits 1 phonesy Phonese     Items of bits 1 phonesy Phonese     Items of bits 1 phonesy Phonese     Items of bits 1 phonesy Phonese     Items of bits 1 phonesy Phonese     Items of bits 1 phonesy Phonese     Items of bits 1 phonesy Phonese     Items of bits 1 phonesy Phonese     Items of bits 1 phoneses     Items of bits 1 phonesy Phonese     Items of bits 1 phoneses     Items of bits 1 phoneses     Items of bits 1 phoneses     Items of bits 1 phoneses     Items of bits 1 phoneses     Items of bits 1 phoneses     Items of bits 1 phoneses     Items of bits 1 phoneses     Items of bits 1 phoneses     Items of bits 1 phoneses     Items of bits 1 phoneses     Items of bits 1 phoneses     Items of bits 1 phoneses     Items of bits 1 phoneses        Items of bits 1 phoneses </th <th>* Bookmarks</th> <th></th> <th>Welcome Test   Logout Help</th>                                                                                                    | * Bookmarks                        |                                                                                  | Welcome Test   Logout Help                                                                                                    |
|----------------------------------------------------------------------------------------------------|------------------------------------|----------------------------------------------------------------------------------|----------------------------------------------------------------------------------------------------|
| My Account   First Time Login Account Settings First Time Login How can we reach you? Winnay Phone: Bes Not Not RECA Biog @ @ @ @ @ @ @ @ @ @ @ @ @ @ @ @ @ @ @                                                                                                    | <b>mvRECA</b>                      | RECA: the setting                                                                | Continue answering the                                                                                                    |
| Ny information Nessage Centre First Time Login First Time Login How can we reach you? Pimary Phone:                                                                                                    |                                    | y Account                                                                        | personal and contact                                                                                                    |
| International control of the standards-setting body International control of the standards-setting body International control of the standar                            | My Information                     |                                                                                  |                                                                                                    |
| Processing       How can we reach you?         Primary Phone:       Mobile         Attentile Phone:       Mobile         Fac:       Back         Back       Next         RECA Blog       Image: Image: I | Message Centre                     | First Time Login                                                                 | information questions.                                                                                                    |
| Back       Not         Terms of Use   Privacy   Contact Us   Industry Professional Tools   The Regulator   Case Summaries       RECA Blog Ref William (Section 1)         Account Settings       First Time Login         What is your address?       You must enter a municipal address or legal land description. If you are entering a legal land description, insert it in the Address field.                                                                                                    |                                    | How can we reach you? Primary Phone: Mobile  Alternate Phone: Mobile  Fax:       |                                                                                                    |
| <ul> <li>Account Settings</li> <li>First Time Login</li> <li>What is your address?</li> <li>You must enter a municipal address or legal land description. If you are entering a legal land description, insert it in the Address field.</li> </ul>                                                                                                    | Terms of Use   Privacy   Contact U | Back Next is   Industry Professional Tools   The Regulator   Case Summaries REC/ | A Blog REC > The standards-<br>setting body                                                                                                    |
| Address:<br>Town/City:<br>Province/State: Select •<br>Country: Select •<br>Postal/Zip Code:<br>Is your mailing address the<br>same as above?<br>No<br>Back Next                                                                                                    |                                    |                                                                                  | ccount Settings         First Time Login         What is your address?         You must enter a municipal address or legal land description. If you are entering a legal land description, insert it in the Address field.         Address: ?         Town/City:         Province/State:         Select         Country:         Select         Is your mailing address the same as above?         Yes         Not |

| S Pages - Content ×                                                                  |                                                                                                    |
|--------------------------------------------------------------------------------------|----------------------------------------------------------------------------------------------------|
|                                                                                      | At the page asking if you are coming from<br>another jurisdiction, select Yes. If you are<br>unsure of your eligibility, click the link for<br>more information before proceeding.                                       |
| <ul> <li>My Information</li> <li>Message Centre</li> <li>Account Settings</li> </ul> | First Time Login<br>Are you coming from another jurisdiction?<br>Do you want to transfer your licence from another jurisdiction to Alberta? To find out if you're eligible, click here.<br>•Yes •No<br>Back Next         |
| Terms of Use   Privacy   Conta                                                       | NOTE: If there is something in your past you think<br>might affect your ability to become licensed, click No,<br>even if you are coming from another jurisdiction, and<br>proceed to the Suitability Review application. |

| Pages - Licence Mobility |                                                                                                    |  |  |  |  |  |
|--------------------------|----------------------------------------------------------------------------------------------------|--|--|--|--|--|
| ← → C A https://secur    | All applications on myRECA begin with extensive instructions. Please review carefully.                                                                                                    |  |  |  |  |  |
| <u>myREC</u>             | RECA: the standards-<br>setting body                                                                                                    |  |  |  |  |  |
|                          | My Account Education Licensing                                                                                                    |  |  |  |  |  |
| My Information           |                                                                                                    |  |  |  |  |  |
| Message Centre           |                                                                                                    |  |  |  |  |  |
| My Applications          | Licence Mobility                                                                                                    |  |  |  |  |  |
| Payment History          |                                                                                                    |  |  |  |  |  |
| Account Settings         | Licence Mobility Requirements                                                                                                    |  |  |  |  |  |
|                          | Complete the licence mobility eligibility process to find out if you are eligible to transfer your licence to Alberta. You can learn more about the licence mobility eligibility process on our website.                                                                                                    |  |  |  |  |  |
|                          | To complete the process:                                                                                                    |  |  |  |  |  |
|                          | <ul> <li>answer the online licence mobility eligibility questions and pay the application fee (please note, if you close your screen or cancel out of this process before you finish, your information will not be saved)</li> <li>upload supporting documents</li> <li>request additional documents be sent to RECA from third-parties (i.e. previous jurisdictions, etc.)</li> <li>Your application is complete when we have all supporting documents, including documents from third-parties. You must finish the licence mobility eligibility process within 6 months of payment.</li> </ul> |  |  |  |  |  |
|                          |                                                                                                    |  |  |  |  |  |
|                          | When your application is complete, we will review the documents and inform you of your eligibility.                                                                                                    |  |  |  |  |  |
|                          | Back Next                                                                                                    |  |  |  |  |  |
|                          |                                                                                                    |  |  |  |  |  |

| Pages - Licence Mobility | y ×                     |                                   |                                               |      |
|--------------------------|-------------------------|-----------------------------------|-----------------------------------------------|------|
| ← → C 🔒 https://secu     | re.myreca.ca/myAccount/ | Pages/LabourMobility.             | aspx                                          | * =  |
|                          |                         |                                   | Choose your industry.<br>RECA: the standards- | jout |
|                          | My Account              | Education                         | Licensing                                     |      |
| My Information           |                         |                                   |                                               |      |
| ▶ Message Centre         |                         |                                   |                                               |      |
| My Applications          | Licence Mo              | bility                            |                                               |      |
| Payment History          | Lucrata and a Re-       |                                   |                                               |      |
| ► Account Settings       | Bac                     | Select<br>Real Estate<br>Mortgage |                                               |      |

| Pages - Licence Mobility                                                                                                    | ×                                                                                                    |                                                                                                    |                                                                                  |
|----------------------------------------------------------------------------------------------------|----------------------------------------------------------------------------------------------------|----------------------------------------------------------------------------------------------------|----------------------------------------------------------------------------------|
| ← → C Attps://secure.r                                                                                                    | myreca.ca/myAccount/Pages/LabourMobility.aspx                                                             | *                                                                                                    | =                                                                                |
| myREC.                                                                                                    | My Account Education Licensing                                                                            | standards-<br>body Answer a<br>truthfully                                                                                                  | all questions<br>'.                                                              |
| <ul> <li>My Information</li> <li>Message Centre</li> <li>My Applications</li> <li>Payment History</li> <li>Account Settings</li> </ul> | Licence Mobility<br>Licence Mobility Eligibility Requirements<br>Are you lawfully able to work in Canada? |                                                                                                    |                                                                                  |
|                                                                                                    | If you are currently living in Alberta, how long have you lived here?                                     | Pages - Licence Mobility ×                                                                                                    |                                                                                  |
|                                                                                                    | Back Next                                                                                                 | myRECA<br>myRECA<br>My Account                                                                                                    | Welcome Associate   Logout RECA: the standards- setting body iducation Licensing |
|                                                                                                    |                                                                                                    | My Information     Message Centre     My Applications     Payment History     Account Settings     Have you ever had     ©Yes ©No     Back | nes<br>a different legal name?<br>Next                                           |
|                                                                                                    |                                                                                                    |                                                                                                    |                                                                                  |

| Pages - Licence Mobility ×                                                                                                    |                                                                                                    |
|----------------------------------------------------------------------------------------------------|----------------------------------------------------------------------------------------------------|
| <ul> <li>← → C https://secure.myreca.ca/</li> <li>myRECA</li> <li>My A</li> <li>My Information</li> <li>Message Centre</li> <li>My Applications</li> <li>Payment History</li> <li>Account Settings</li> </ul> | Indicate the jurisdictions in which you are licensed or eligible for licensing by clicking on them. They move to the right-hand box when selected. Click them in the right-hand box to deselect them. Please select all provinces/states in which you are/were licensed Canada - New Brunswick Canada - New Brunswick Canada - New Stotia Canada - New Stotia Canada - Ontario Canada - Ontario Canada - Onta |
|                                                                                                    | Back Next Next                                                                                                    |

## 😴 🚯 Pages - Licence Mobility 🗙 🦳

**myREC** 

myRECA

My Information
 Message Centre

My Applications
 Payment History

Account Set

C Attps://secure.myreca.ca/myAccount/Pages/LabourMobility.aspx

Give your authorization and acknowledgement and click Complete at the end of the process.

\* =

## Authorization and Acknowledgment

Licence Mobility

I authorize RECA to verify any information on this application from any source. I acknowledge I am responsible for

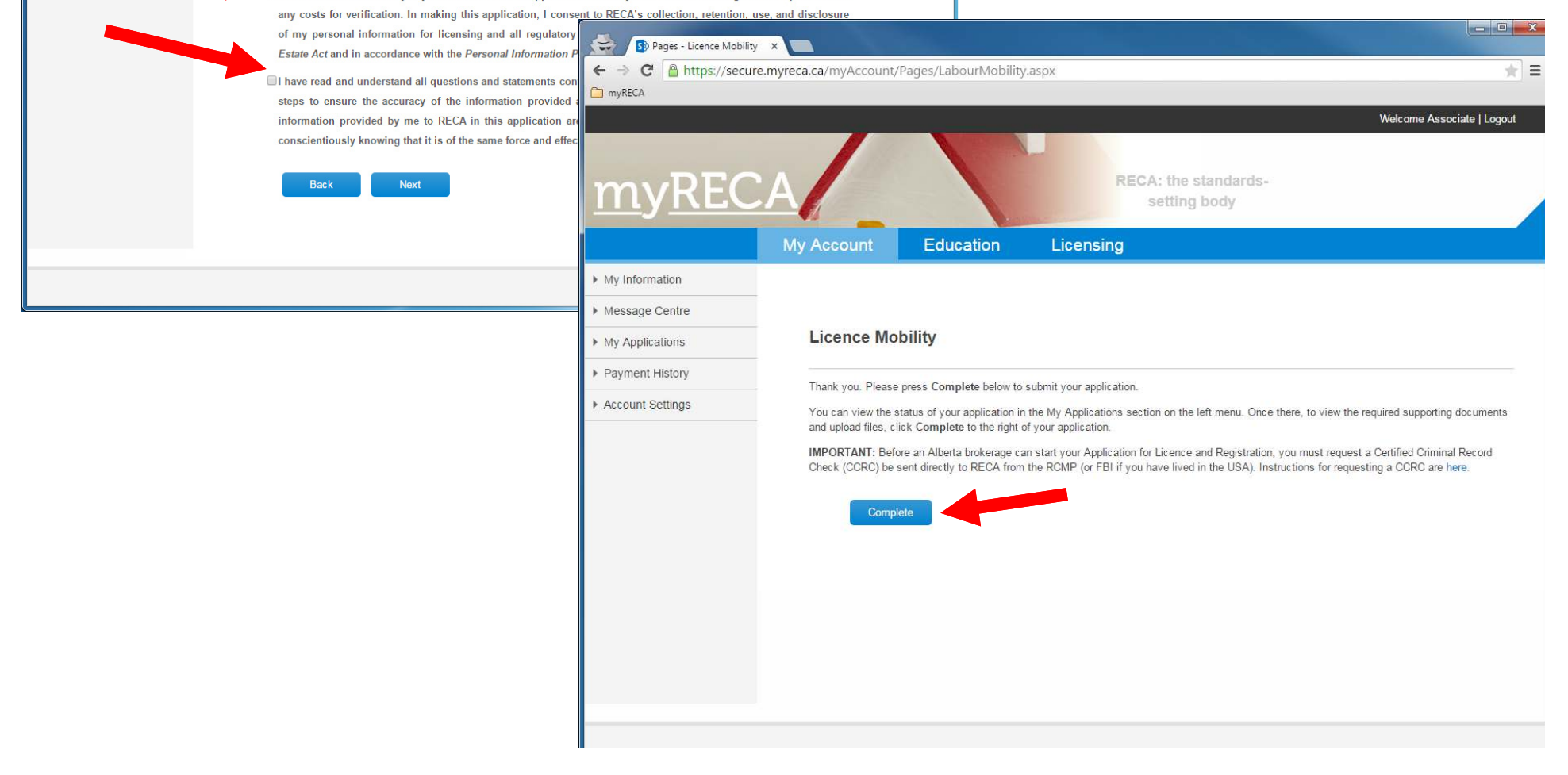

| Pages - My Applications ×                           |                                                                                                    |                  |                     |              |          |                          |  |
|-----------------------------------------------------|----------------------------------------------------------------------------------------------------|------------------|---------------------|--------------|----------|--------------------------|--|
| > C A https://secure.myre                           | Find y                                                                                                    | our subn         | nitted app          | lication     | n on     | . the My 📲               |  |
| М                                                   | Applications page and complete it by                                                                                                    |                  |                     |              |          |                          |  |
| My Information<br>Message Centre<br>My Applications | uploading the required supporting<br>documents. Press Complete next to your                                                                                                    |                  |                     |              |          |                          |  |
| Account Settings                                    | l pland De autorial it van var iva                                                                                                    |                  |                     |              |          |                          |  |
| assistance.                                         |                                                                                                    |                  |                     |              |          | cquite                   |  |
| ľ                                                   | If you wish to take courses to become licensed in another profession, you must first apply for Education Eligibility in that a using the link below.          Industry:       All       Image: Compare the second second seco |                  |                     |              |          |                          |  |
|                                                     |                                                                                                    |                  |                     |              |          |                          |  |
|                                                     |                                                                                                    |                  |                     |              | Submitte | ed                       |  |
|                                                     | Real Estate                                                                                                    | Licence Mobility | Waiting for Details | Applicant 4- | Jun-15   | Cancel   Complete   View |  |
|                                                     | Apply for:<br>• Suitability Reviev<br>• Licence Mobility<br>• Education Eligibil                                                                                                    | v<br>lity        |                     |              |          |                          |  |
|                                                     |                                                                                                    |                  |                     |              |          |                          |  |

When you submit all documents and RECA approves your application, the status changes to Approved.

Ξ

Pages - My Applications
 C Applications

myRECA

My Information

Message Centre

My Applications

Payment History

Account Settings

Remember you also need a Certified Criminal Record Check (CCRC) to be submitted to RECA directly from the RCMP. You are not eligible for licensing until your licence mobility is approved and RECA receives your CCRC. Go to RECA's website for more information on the CCRC.

If you wish to take courses to become licensed in another profession, you must first apply for Education Eligibility in that area using the link below. Industry: All ۲ Industry **Application Type** Assigned To Actions Status Date Submitted 4-Jun-15 Real Estate Licence Mobility Approved RECA View Apply for: RECA Blog REC Terms of Use | Privacy | Contact Us | Industry Professional Tools | The Regulator | Case Summaries